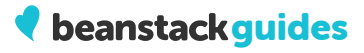

How do I link my Library Beanstack account with my school?

 $\sim$ 

+

Sign in to your Beanstack account.

Navigate to the reader's settings.

Follow the on-screen instructions.

Register for new challenges and earn badges!

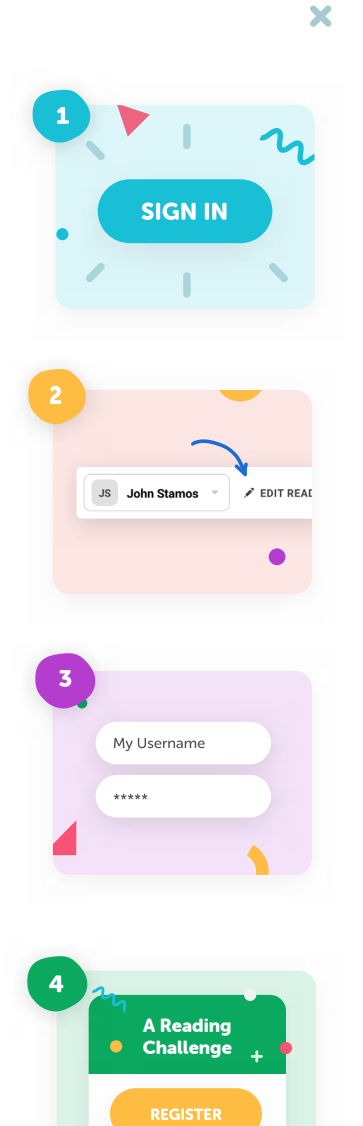